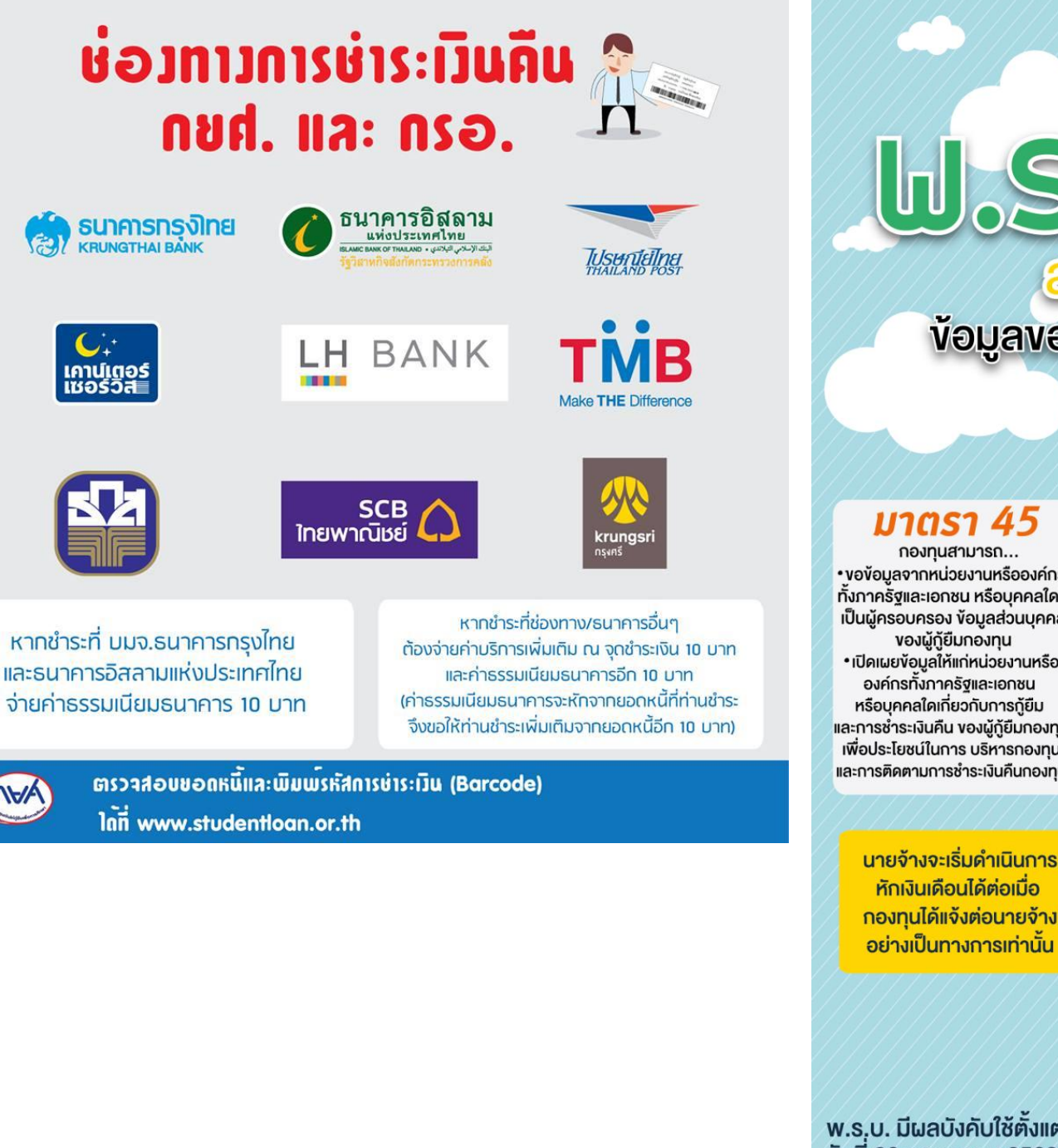

เคาน์เตอร์ เซอร์วิส

สาระสำคัญเกียอกับ ้ข้อมูลของผู้กู้ยืมเงิน และการหักเงินเดือน

Novnuisuliting
N.A. 2560

## มาตรา 45

 งอง้อมลจากหน่วยงานหรือองค์กร ทั้งภาครัฐและเอกชน หรือบคคลใดที่ เป็นผัครอบครอง ข้อมลส่วนบุคคล งองผัก้ยืมกองทน เปิดเผยข้อมูลให้แก่หน่วยงานหรือ องค์กรทั้งภาครัฐและเอกชน หรือบุคคลใดเกี่ยวกับการกู้ยืม และการชำระเงินคืน ของผู้กู้ยืมกองทุน เพื่อประโยชน์ในการ บริหารกองทน และการติดตามการชำระเงินคืนกองทน

> หักเงินเดือนได้ต่อเมื่อ กองทนได้แจ้งต่อนายจ้าง อย่างเป็นทางการเท่านั้น

w.s.บ. มีผลบังคับใช้ตั้งแต่ วันที่ 26 กรกฎาคม 2560 เป็นต้นไป

## มาตรา 46

ผู้ครอบครองข้อมูล ส่วนบุคคลงองผู้กู้ยืม มีหน้าที่... ต้องจัดส่งข้อมูลให้กองทุน ตามที่กองทุนร้องงอ

## มาตรา 51

หักเงินได้พึงประเมินตาม มาตราที่ 40 (1) แห่งประมวล รัษฎากร (เงินเดือน / ค่าจ้าง ตามการจ้างแรงงาน) งองพนักงาน / ลูกจ้างที่เป็น ผู้กู้ยืมเงินกองทุน เพื่อชำระหนี้ คืนกองทนโดยนำส่งสรรพากร พร้อมกับการนำส่งภาษี เงินได้ หัก ณ ที่จ่าย

กยศ. Call Center 02 016 4888 www.studentloan.or.th

| มาตรา แ<br>51 รัง                                                                                                    | บุคคล คณะบุคคล หรือนิติบุคคลทั้งภาครัฐ<br>เละเอกชน ผู้จ่ายเงินได้พึงประเมินตามประมวล<br>รัษฎากร มีหน้าที่หักเงินได้พึงประเมินของผู้กู้ยืม<br>งินซึ่งเป็นพนักงาน หรือลูกจ้าง เพื่อชำระเงินกู้ยืม<br>งินกองทุนฯ |                                                                                                    | วิธีตรวจสอบหนี้ กยศ.                                                                                                    |
|----------------------------------------------------------------------------------------------------|----------------------------------------------------------------------------------------------------|----------------------------------------------------------------------------------------------------|----------------------------------------------------------------------------------------------------|
| 4<br>P                                                                                                    |                                                                                                    |                                                                                                    |                                                                                                    |
|                                                                                                    |                                                                                                    |                                                                                                    | <b>ตรวจสอบยอดหน</b> ี ได้จากธนาคารกรุงไทย และธนาคารอิสลาม                                                                   |
| บารที่ มายจ้างจะดำเนินการหักเงินเดือนได้<br>ต่อเมื่อกองทุนได้แจ้งต่อนายจ้างอย่างเป็นทางการเท่านั้น                                                                                                 |                                                                                                    |                                                                                                    | รมาการกรุงไทย<br>หสบเงสานมอมพะ คลิก<br>เกิดรวจสอบยอดหนี้                                                                    |
| ลำดับการหักเงิน                                                                                                    | การลดหนี้                                                                                                    | หน้าที่ของกรมสรรพากร                                                                                                    | รนาคารอิสอาม<br>มหัวประเทศไหม<br>พระพระสาม การวจสอบยอดหนี้                                                                  |
| <ol> <li>1. หักภาษี ณ ที่จ่าย</li> <li>2. กองทุนบำเหน็จ         <ul> <li>บำนาญข้าราชการ/</li> <li>กองทุนสำรองเลี้ยงชีพ/</li> <li>กฎหมายคุ้มครอง</li> <li>แรงงาน/ประกันสังคม</li> </ul> </li> </ol> | <ul> <li>* วันที่นายจ้างได้มี</li> <li>การหักเงินเดือนตาม</li> <li>จำนวนที่ได้หัก</li> </ul>                                                                                                    | ได้มี กรมสรรพากรจะนำส่ง<br>เตาม เงินให้กองทุนตาม<br>หลักเกณฑ์ วิธีการ และ<br>เงื่อนไข ที่กรมสรรพากร<br>กำหนด                    | เซ็คยอดผ่านแอพพลิเคชั่น (รองรับเฉพาะระบบปฏิบัติการแอนดรอยด์)                                                                |
|                                                                                                    |                                                                                                    |                                                                                                    | ครบถ้วนในระบบเดียวเพื่อการวางแผนชำระหนี้และเช็คยอดได้ตลอดเวลา<br>1. กรอกยอดเงินกู้ กยศ.<br>2. เลือกจำนวนปีสำหรับการผ่อนชำระ |
| <u>ว. เงินแอมแองพุณ</u><br>3. เลือกปีที่ <sup>เ</sup>                                                                                                    |                                                                                                    |                                                                                                    | <ol> <li>เลือกปีที่ท่านสำเร็จการศึกษา</li> </ol>                                                                            |
| หากนายจ้างไม่ดำเนินก<br>ตามมาตรา 51                                                                                                    |                                                                                                    | นายจ้างจะต้อง<br>รับผิดชอบ                                                                                                    |                                                                                                    |
| <ul> <li>ไม่ได้หักเงินได้พึงประเมิน</li> <li>หักแต่ไม่นำส่ง หรือ นำส่งแต่<br/>ไม่ครบจำนวนที่กองทุนแจ้ง</li> <li>หักแต่นำส่งเกินกำหนด<br/>ระยะเวลา</li> </ul>                                       |                                                                                                    | ้เงินที่ต้องนำส่งในส่วนของผู้<br><u>จ่ายเงินเพิ่มในอัตราร้อยละ 2</u><br>ของจำนวนเงินที่นายจ้างยัง<br>ร่งหรือตามจำนวนที่ยังขาดไป |                                                                                                    |